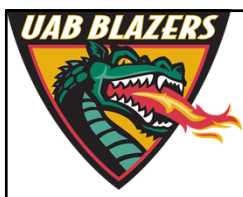

Knowledge that will change your world

## Preparing data for upload to XCMSonline

Stephen Barnes, PhD University of Alabama at Birmingham

sbarnes@uab.edu

## **Synopsis**

- LC-MS (and GC-MS) analysis generates a lot of data and requires alignment of individual data sets before statistical analysis can be performed
- We will discuss
  - Uploading data sets
  - Alignment principles
  - On February 1, Paul Benton from Scripps Research Institute (via Skype) will describe and show you how the online software XCMS works

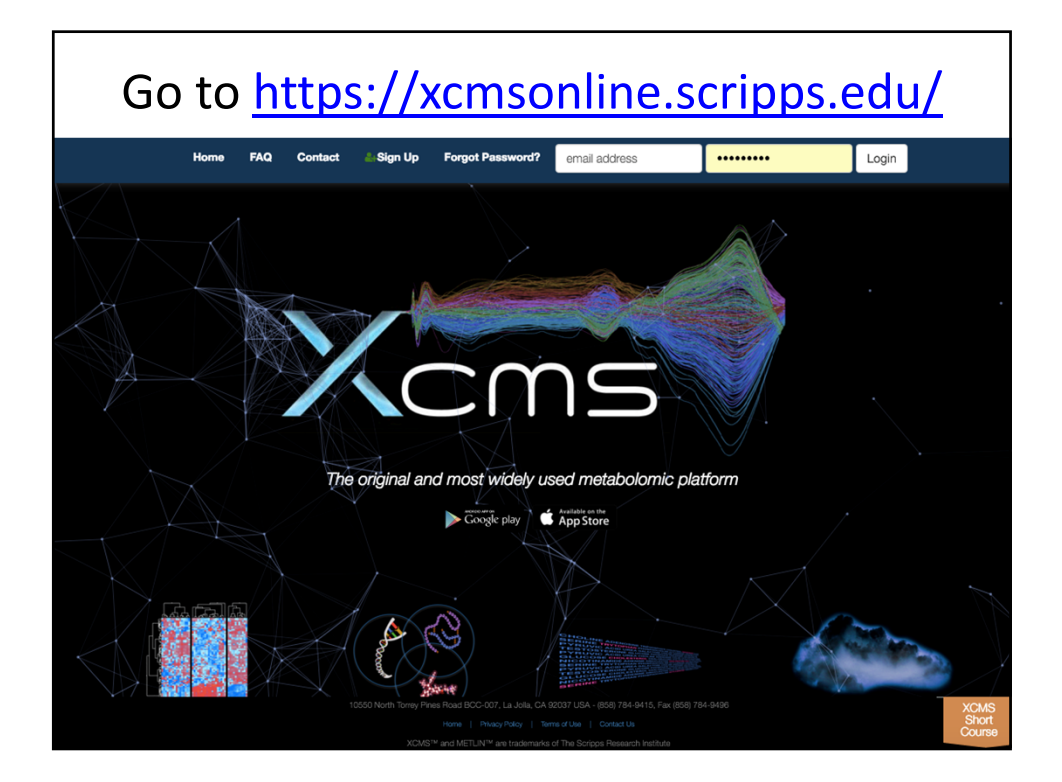

| Signi                                                                                     | ng up                                                                                                    | for X                                                                                        | CMS                                                           |                                                                                  |        |
|-------------------------------------------------------------------------------------------|----------------------------------------------------------------------------------------------------|----------------------------------------------------------------------------------------------|---------------------------------------------------------------|----------------------------------------------------------------------------------|--------|
| Home 🐥 News XCMS Stream Toolbox H                                                         | elp - 🔒 Sign Up                                                                                                    |                                                                                              | Enter email address                                           | Enter password                                                                   | Login  |
|                                                                                           |                                                                                                    | Forgot Password?                                                                             |                                                               |                                                                                  |        |
| Note: All new users require e-mail verification. A ver<br>""<br>You can check yo<br>N.B.: | ification e-mail will be si<br>xcmsonline@gmail.com<br>ur system compatibility<br>TSRI users already have<br>First Name | ent to the e-mail add<br>" to your whitelist.<br>with our System cor<br>e accounts (via LDAF | ress you provide. Please<br>npatibility test<br>").           | add "scripps.edu" and                                                            |        |
|                                                                                           | Last (Family) Nan                                                                                                    | ne                                                                                           |                                                               |                                                                                  |        |
|                                                                                           | Organization                                                                                                    |                                                                                              | This will b                                                   | be your permanen                                                                 | nt e-  |
|                                                                                           | Email                                                                                                    |                                                                                              | <ul> <li>mail addr</li> <li>registra</li> </ul>               | ess to be used fo                                                                | r:     |
|                                                                                           | Password                                                                                                    |                                                                                              | <ul> <li>passwo</li> <li>job aler</li> <li>technic</li> </ul> | rd resets<br>ts (errors, completed)<br>al support<br>potifications (e.g. mainter | 03009) |
|                                                                                           | Re-enter passwo                                                                                                    | rd                                                                                           | • system                                                      | notifications (e.g. mainter                                                      | nance) |

| Organization      | This will be your permanent e                                                                          |
|-------------------|----------------------------------------------------------------------------------------------------|
| Email             | mail address to be used for:                                                                           |
| Password          | <ul> <li>password resets</li> <li>job alerts (errors, completed)</li> <li>technical support</li> </ul> |
| Re-enter password | system notifications (e.g. maintenance)                                                                |
| 11TCRG            | ۲                                                                                                    |
| Enter code above  | Enter whatever<br>appears here                                                                         |

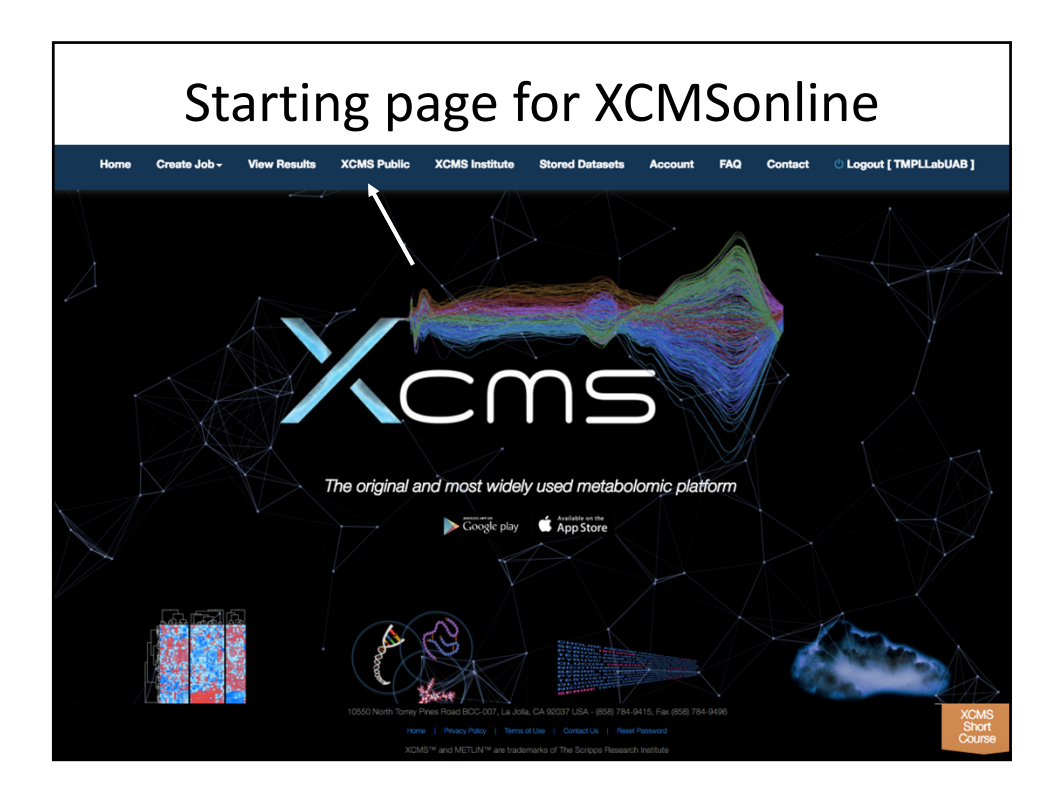

|           | /       |                        |                  |       |                                                                                                    |                                           |                                                                                                    |
|-----------|---------|------------------------|------------------|-------|----------------------------------------------------------------------------------------------------|-------------------------------------------|----------------------------------------------------------------------------------------------------|
|           | /       | Vi                     | ew Public        | Job S | hares                                                                                                    |                                           |                                                                                                    |
| Show 10 ‡ | entries |                        |                  |       |                                                                                                    | Search:                                   |                                                                                                    |
| Status    | ID 🕴    | Job Name               | Author(s)        | \$    | Publication                                                                                                    | ÷                                         | Notes 🕴                                                                                               |
| VIEW      | 112691  | Coke vs. Pepsi         | Bill Webb        |       |                                                                                                    |                                           | demo data set<br>II: soda                                                                             |
| VIEW      | 112801  | FAAH: WT vs<br>KO      | Alan Saghatelian |       | Saghatelian et al.<br>Assignment of Endo<br>Substrates to Enzyn<br>Global Metabolite P<br><i>Biochemistry</i> , 2004,<br>pp 14332-14339 | genous<br>nes by<br>rofiling,<br>43 (45), | spinal cords of 6<br>wild-type mice<br>and 6 fatty acid<br>amide hydrolase<br>(FAAH)<br>knockout mice |
| VIEW      | 109981  | SHAM vs. TNT           | Gary Patti       |       | Patti et al. Metabolo<br>implicates altered<br>sphingolipids in chro<br>of neuropathic origin<br>Nature Chemical Bio<br>232-234 (2012)  | mics<br>onic pain<br>1,<br>ology 8,       | comparison of<br>the TNT<br>ipsilateral dorsal<br>horn to the<br>sham ipsilateral<br>dorsal horn      |
| VIEW      | 112692  | Stone vs. Ale<br>Smith | Bill Webb        |       |                                                                                                    |                                           | demo data set I:<br>beer                                                                              |
| VIEW      | 126997  | URA3 vs<br>VNG2094G    | Ralf Tautenhahn  |       | Tautenhahn et al.<br>metaXCMS: Second<br>Analysis of Untarget<br>Metabolomics Data,<br>Analytical Chemistry<br>83 (3), 696-700          | l-Order<br>ed<br>2011                     | Halobacterium<br>salinarum<br>knockout strains                                                        |
|           |         |                        |                  |       |                                                                                                    |                                           |                                                                                                    |

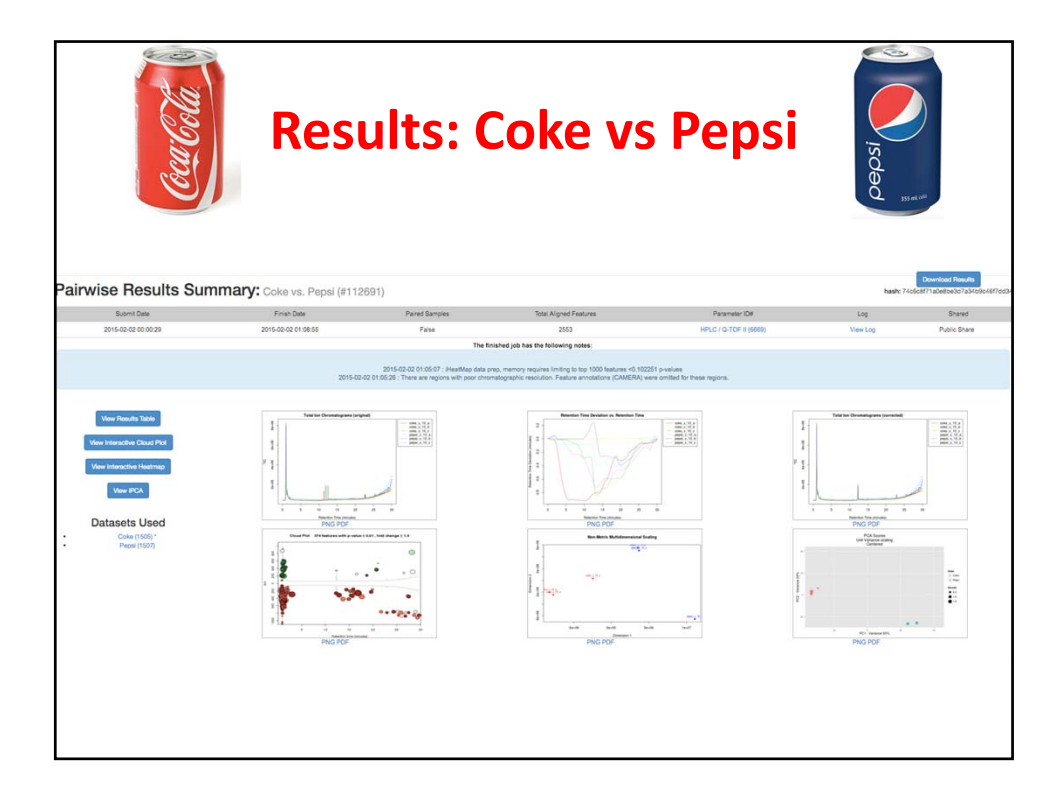

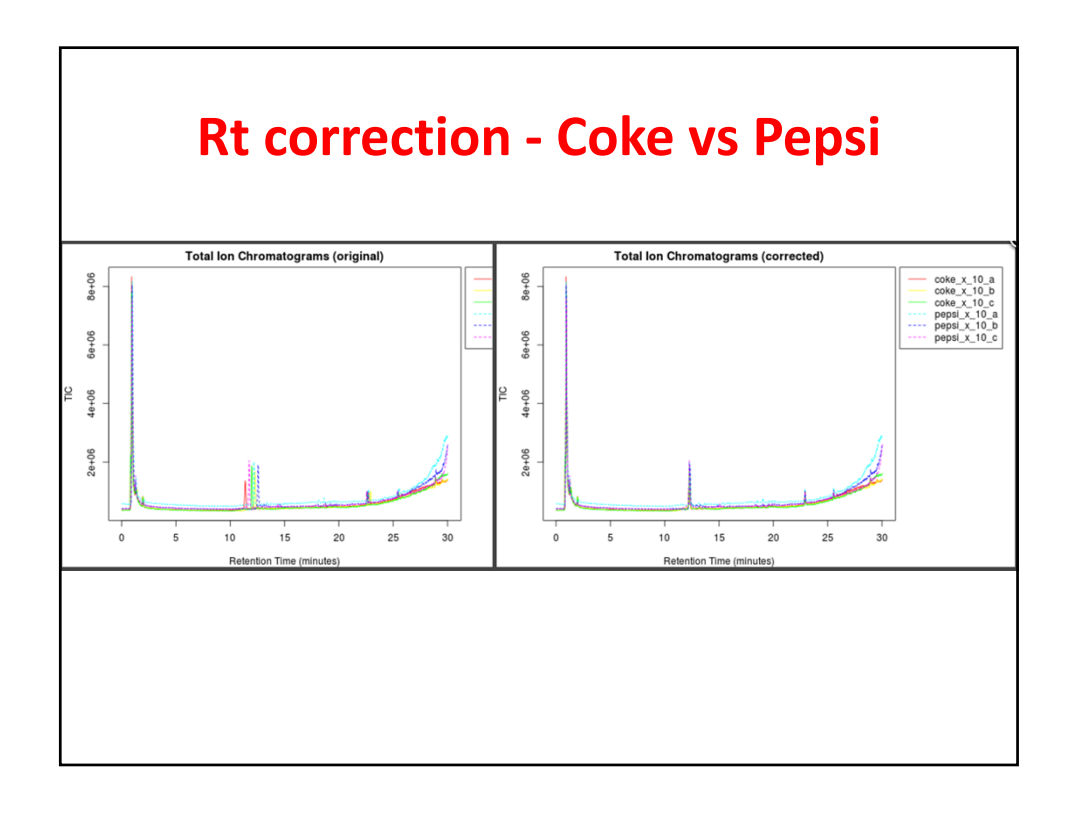

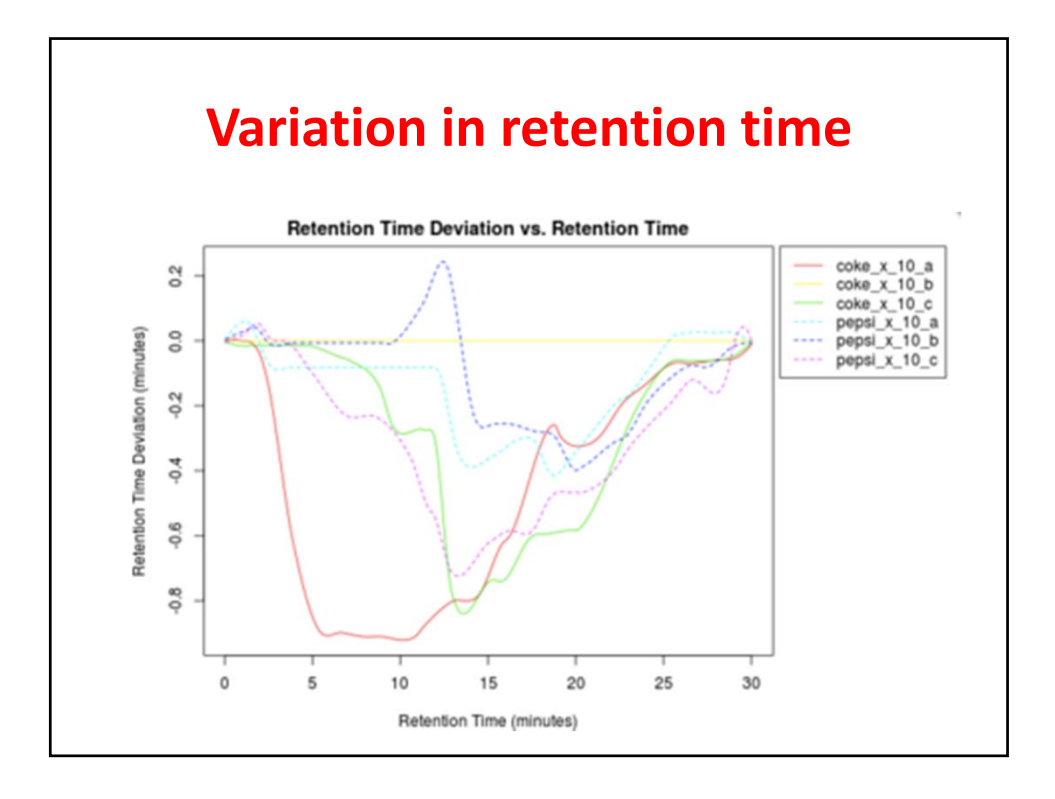

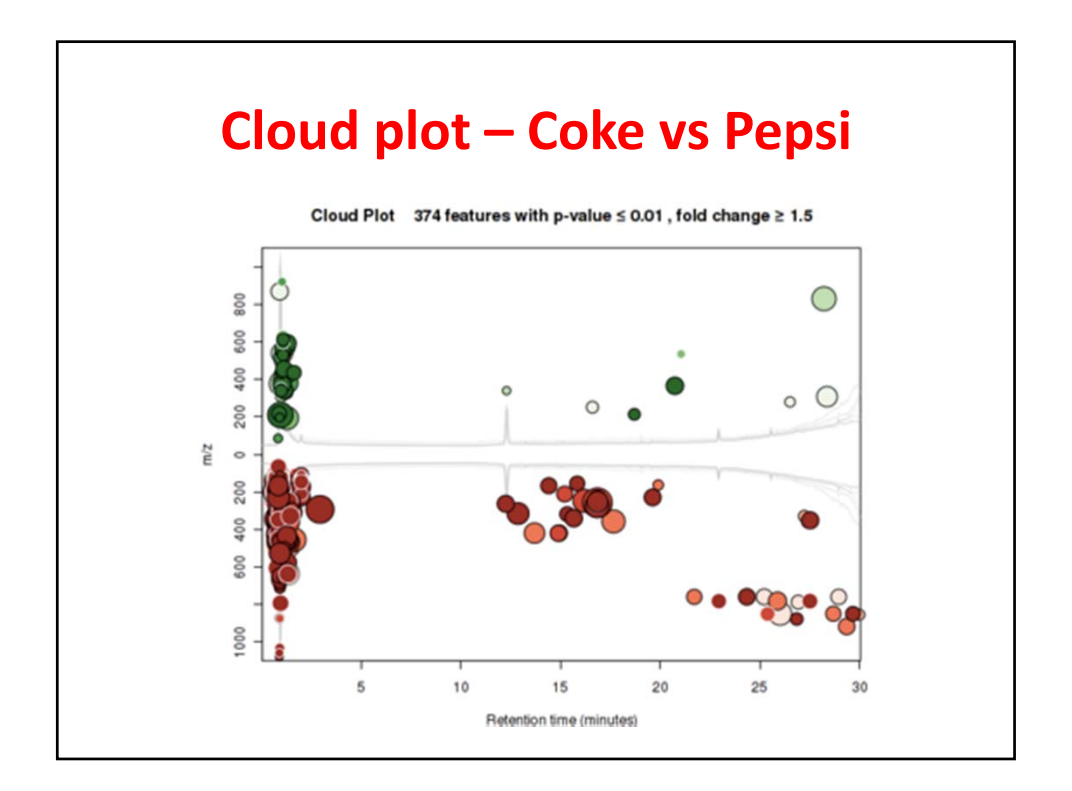

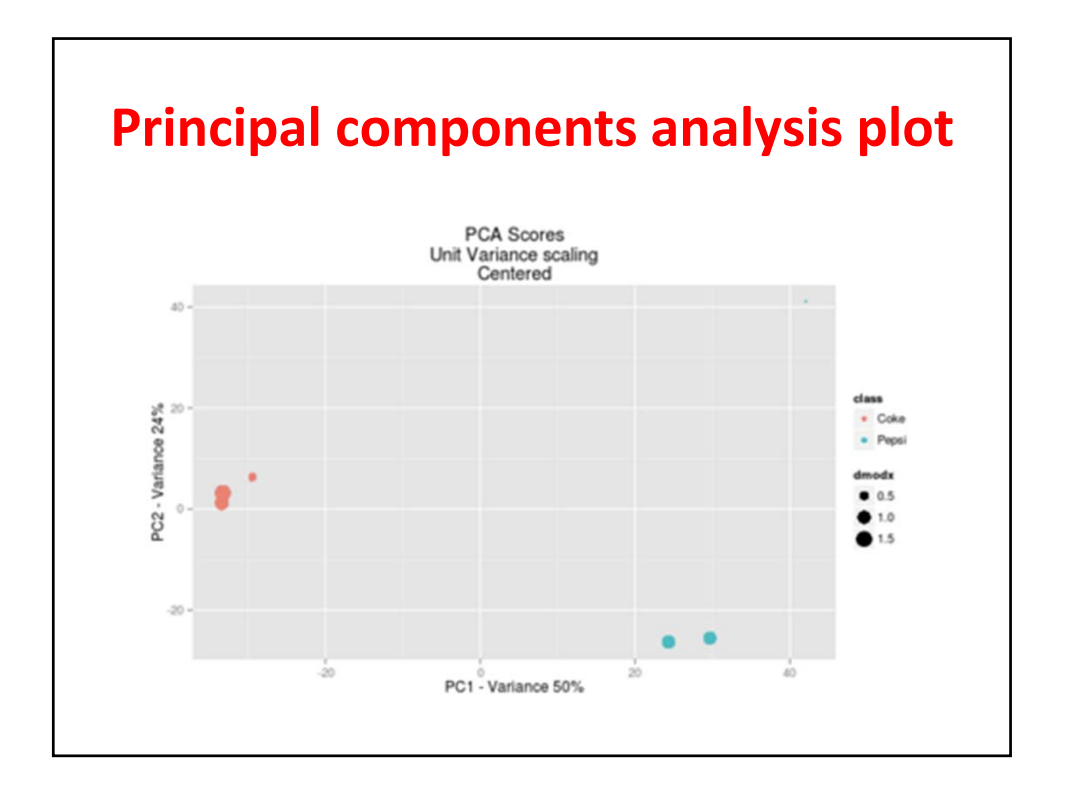

6

|          |           |                     | View Public Jo   | ob Shares                                                                                                    |                             |                                                                                                  |      |
|----------|-----------|---------------------|------------------|----------------------------------------------------------------------------------------------------|-----------------------------|--------------------------------------------------------------------------------------------------|------|
| Status * | • entries | Job Name            | Author(s)        | Publication                                                                                                    | \$                          | Notes                                                                                            |      |
| VIEW     | 112691    | Coke vs. Pepsi      | Bill Webb        |                                                                                                    | 3                           | demo data set II: so                                                                             | oda  |
| VIEW     | 112801    | FAAH: WT vs KO      | Alan Saghatelian | Saghatelian et al. Assignm<br>Endogenous Substrates to<br>Enzymes by Global Metab<br>Profiling, <i>Biochemistry</i> , 20<br>(45), pp 14332-14339 | nent of<br>polite<br>04, 43 | spinal cords of 6<br>wild-type mice and<br>fatty acid amide<br>hydrolase (FAAH)<br>knockout mice | 6    |
| VIEW     | 109981    | SHAM vs. TNT        | Gary Patti       | Patti et al. Metabolomics<br>implicates altered sphingo<br>in chronic pain of neuropa<br>origin , Nature Chemical B<br>8, 232-234 (2012)         | lipids<br>thic<br>iology    | comparison of the<br>ipsilateral dorsal ho<br>the sham ipsilateral<br>dorsal horn                | rn   |
| VIEW     | 112692    | Stone vs. Ale Smith | Bill Webb        |                                                                                                    |                             | demo data set I: be                                                                              | er   |
| VIEW     | 126997    | URA3 vs VNG2094G    | Ralf Tautenhahn  | Tautenhahn et al. metaXCI<br>Second-Order Analysis of<br>Untargeted Metabolomics<br>Analytical Chemistry 2011<br>696-700                         | MS:<br>Data,<br>83 (3),     | Halobacterium salir<br>knockout strains                                                          | naru |
| VIEW     | 126996    | URA3 vs VNG1816G    | Ralf Tautenhahn  | Tautenhahn et al. metaXCI<br>Second-Order Analysis of<br>Untargeted Metabolomics<br>Analytical Chemistry 2011<br>696-700                         | MS:<br>Data,<br>83 (3),     | Halobacterium salir<br>knockout strains                                                          | an   |

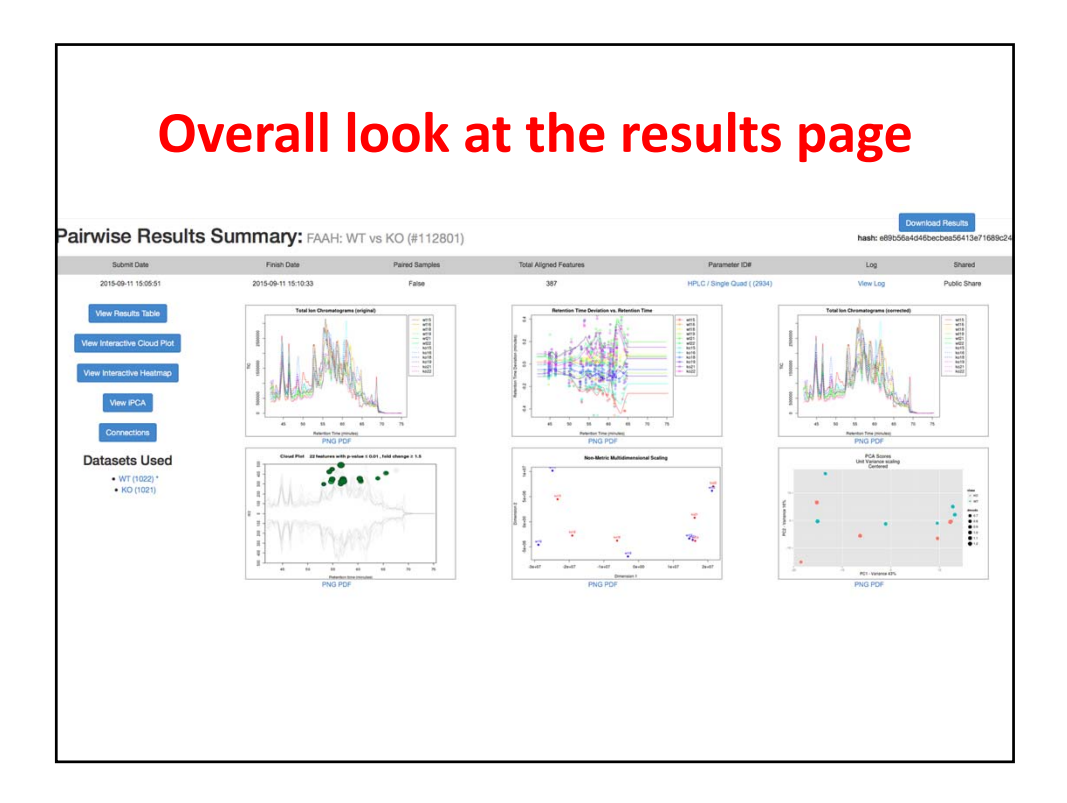

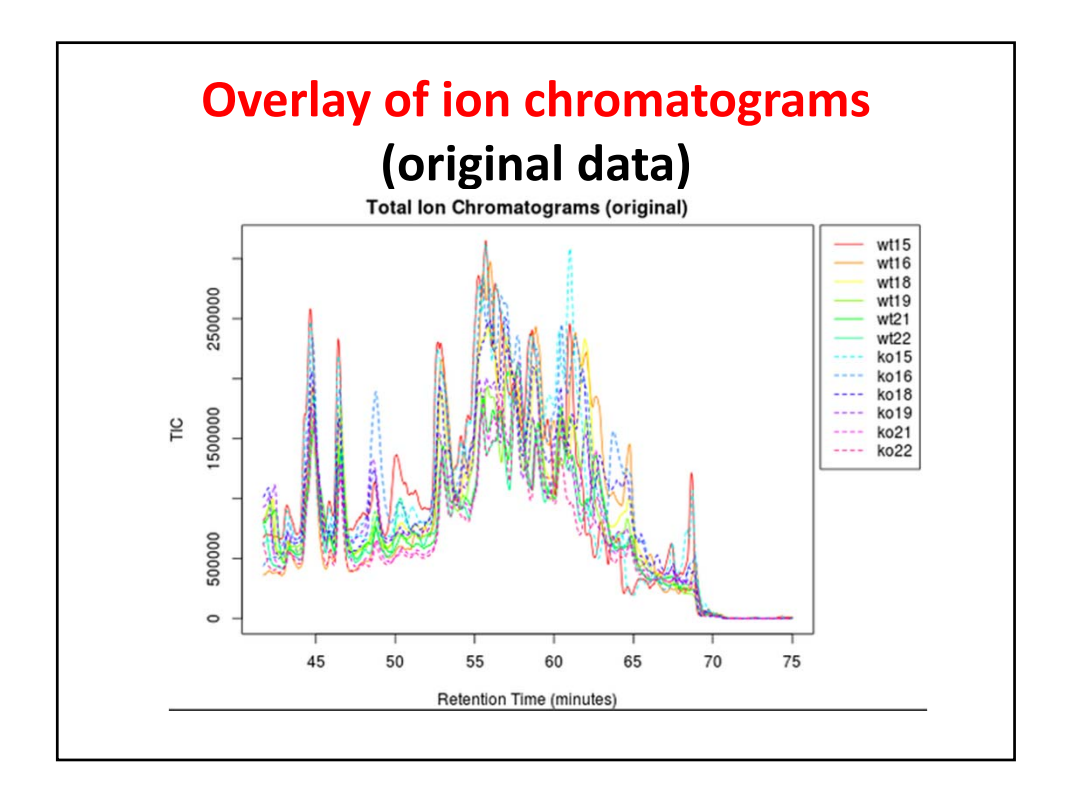

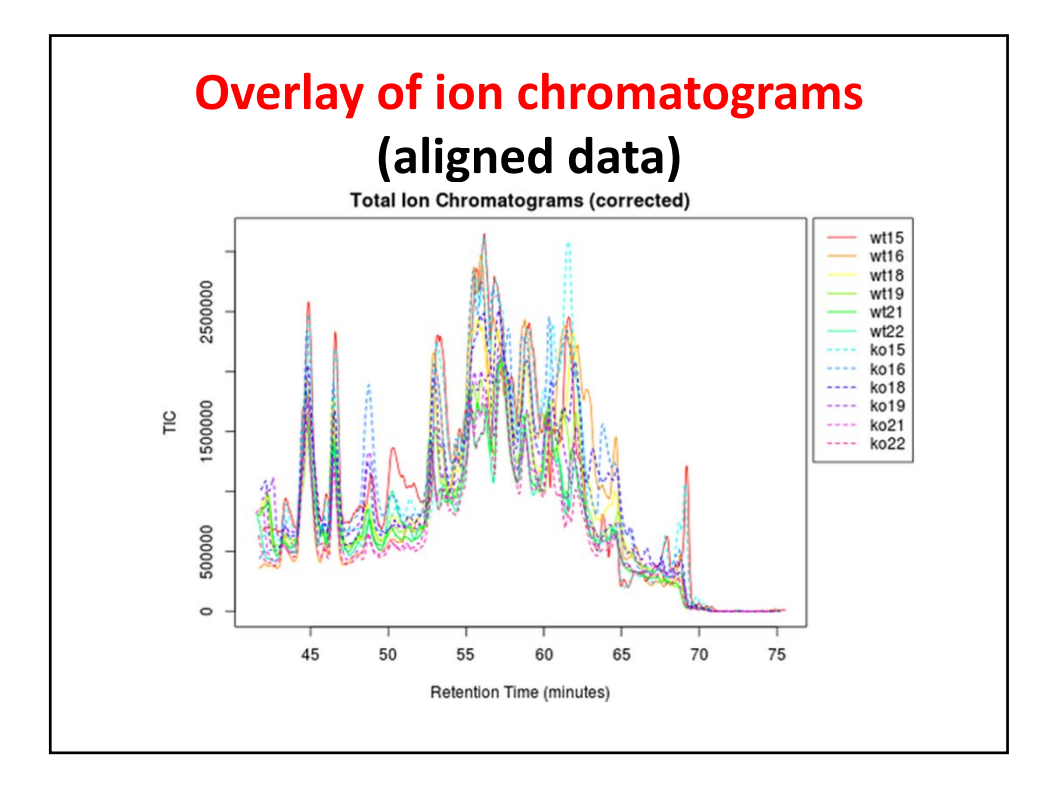

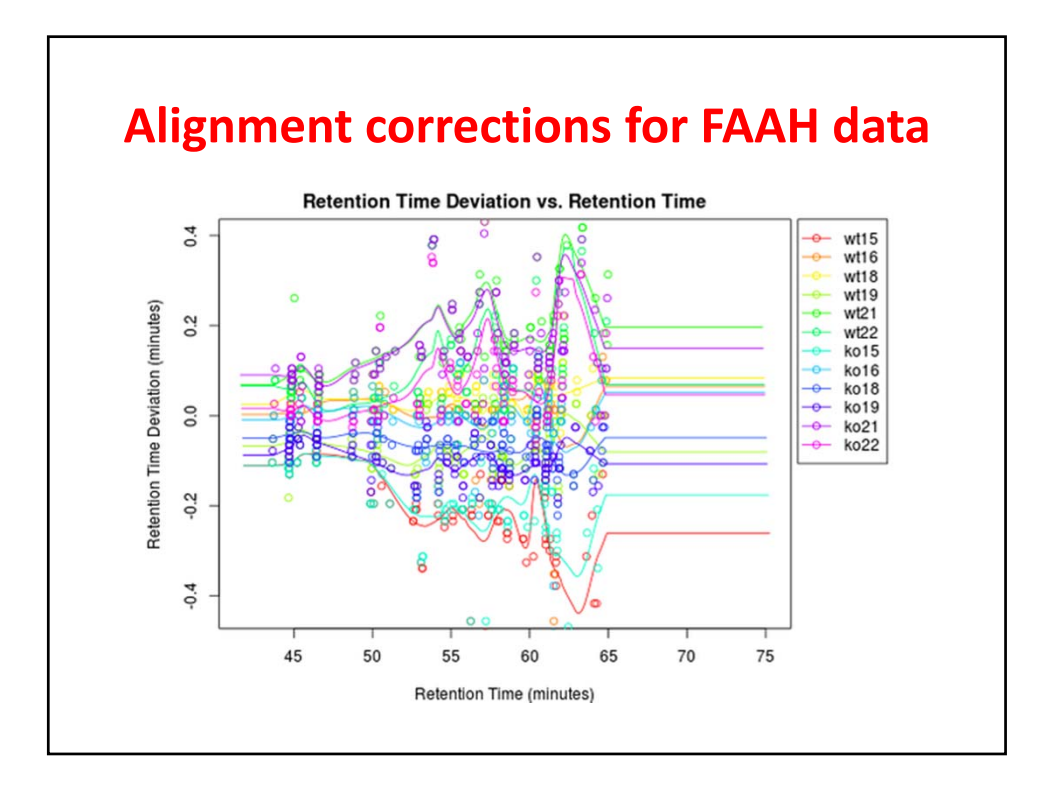

## Viewing the data table for FAAH

| reatureidx | DIOI | pvalue     | upaown | mzmed    | runed | maxint  | dataset1_n | dataset2_n | isotopes   | adducts    | peakgrou | usernotes |
|------------|------|------------|--------|----------|-------|---------|------------|------------|------------|------------|----------|-----------|
| 1          | 5.7  | 5.02634e-8 | UP     | 300.1898 | 56.55 | 284,800 | 820,662    | 4,672,516  | [9][M]+    | [M+H]+ 299 | 20       |           |
| 2          | 6.1  | 5.67701e-8 | UP     | 301.1879 | 56.55 | 58,696  | 159,994    | 976,249    | [9][M+1]+  |            | 20       |           |
| 3          | 10.3 | 4.32371e-6 | UP     | 348.1620 | 54.86 | 9,212   | 15,224     | 156,406    |            |            | 12       |           |
| 4          | 22.3 | 8.17994e-6 | UP     | 491.2000 | 56.61 | 16,104  | 16,106     | 359,085    |            |            | 119      |           |
| 5          | 6.3  | 0.00003    | UP     | 423.1499 | 54.29 | 11,119  | 32,573     | 204,905    |            |            | 127      |           |
| 6          | 39.1 | 0.00009    | UP     | 327.1989 | 57.05 | 50,504  | 22,165     | 866,093    |            | [M+H+NH3   | 78       |           |
| 7          | 5.5  | 0.00010    | UP     | 411.2339 | 65.61 | 22,480  | 61,619     | 339,046    | [32][M+1]+ |            | 66       |           |
| 8          | 15.5 | 0.00013    | UP     | 326.2000 | 56.95 | 232,896 | 237,009    | 3,684,173  |            |            | 3        |           |
| 9          | 6.9  | 0.00016    | UP     | 410.2658 | 65.57 | 71,648  | 152,557    | 1,053,935  | [32][M]+   |            | 66       |           |
| 10         | 3.7  | 0.00030    | UP     | 298.1508 | 53.19 | 10,300  | 49,258     | 181,621    |            |            | 129      |           |
| 11         | 4.9  | 0.00049    | UP     | 449.1321 | 54.85 | 6,725   | 27,598     | 135,061    |            |            | 12       |           |
| 12         | 9.2  | 0.00049    | UP     | 354.2000 | 60.34 | 62,056  | 84,819     | 784,338    | [21][M]+   |            | 56       |           |
| 13         | 9.9  | 0.00104    | UP     | 330.1910 | 60.54 | 9,569   | 13,542     | 134,230    | [15][M+2]+ |            | 18       |           |
| 14         | 17.3 | 0.00129    | UP     | 348.1431 | 57.02 | 21,528  | 18,592     | 322,025    |            | [M+K]+ 309 | 78       |           |
| 15         | 10.3 | 0.00165    | UP     | 328.2000 | 60.54 | 320,704 | 412,651    | 4,248,974  | [15][M]+   | [M+H]+ 327 | 18       |           |
| 16         | 5.7  | 0.00165    | UP     | 357.2062 | 63.92 | 26,896  | 60,755     | 344,290    | [22][M+1]+ |            | 49       |           |
| 17         | 11.2 | 0.00179    | UP     | 329.2000 | 60.54 | 75,544  | 87,457     | 983,361    | [15][M+1]+ |            | 18       |           |

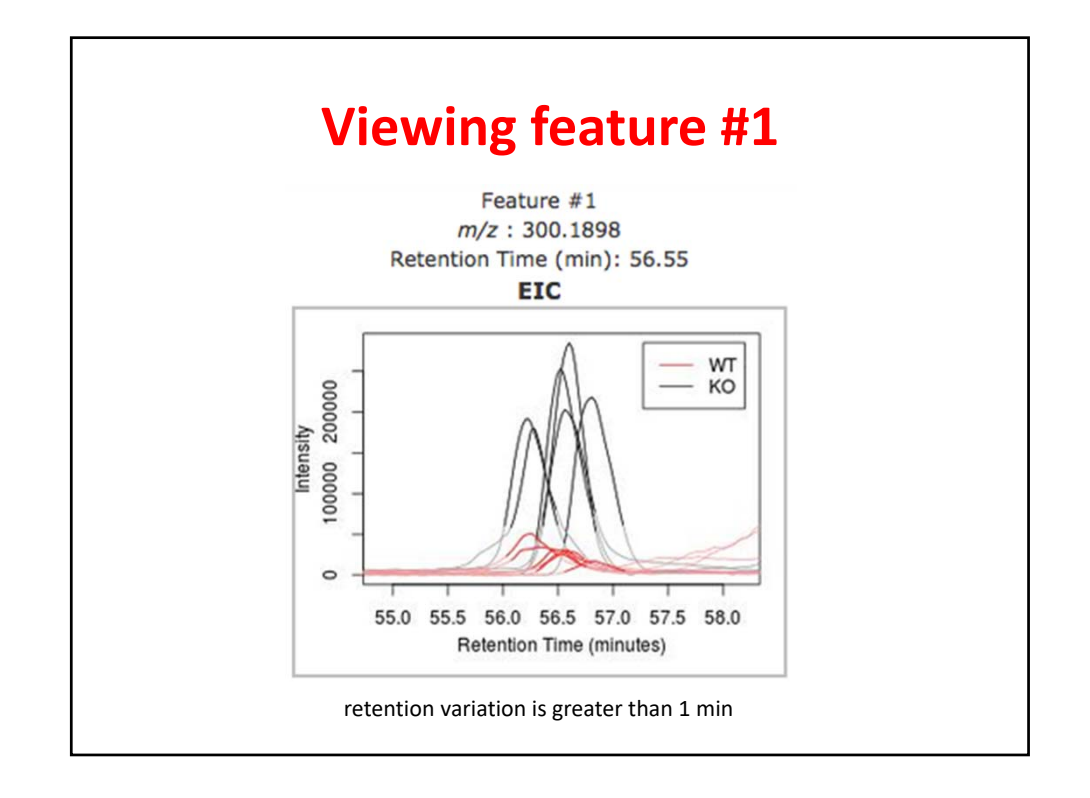

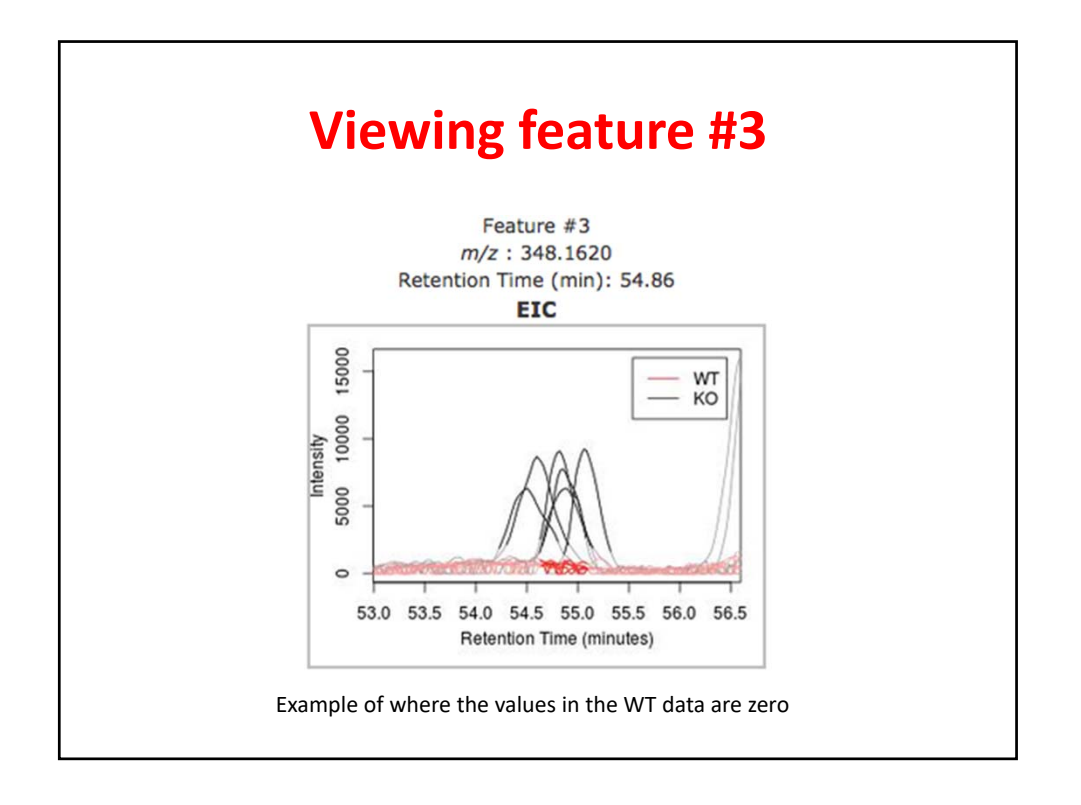

10

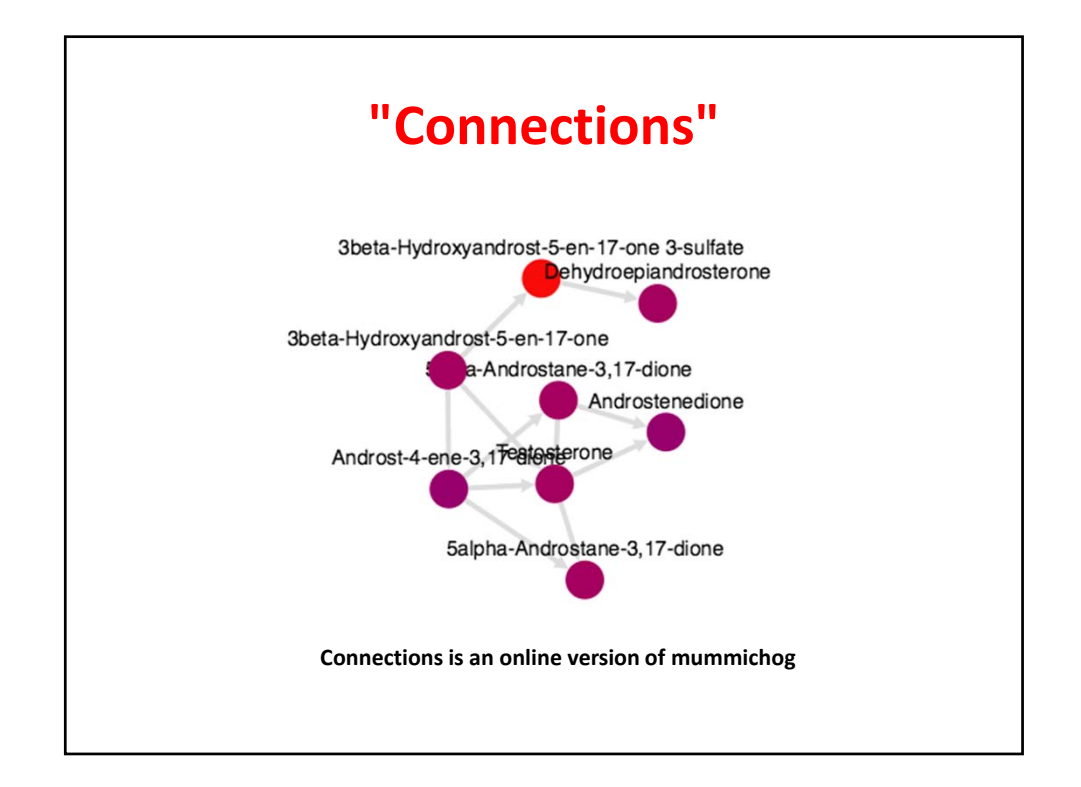

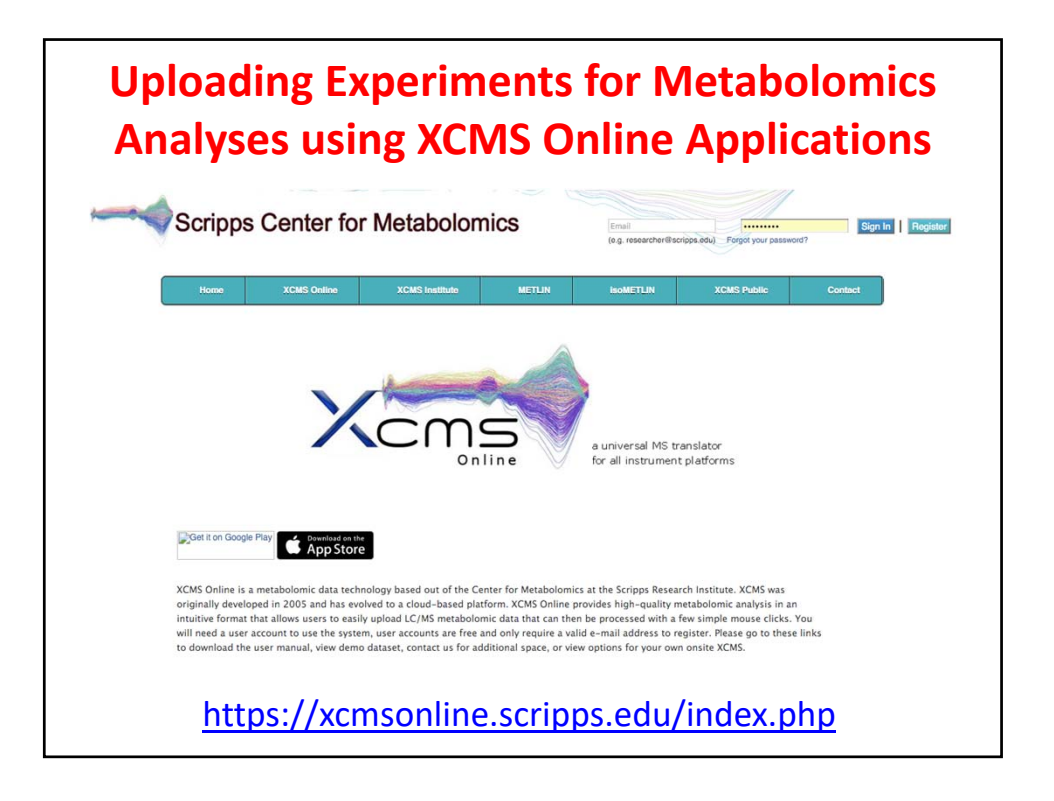

## Uploading Experiments for Metabolomics Analyses using XCMS Online Applications continued...

Once you have completed your LC-MS/MS analyses of samples in your particular experiment, files can be uploaded directly for most instrumentation types.

|       |            |                             |        |         | Dataset Co | ount: 83        |         |           |                      |                        |        |
|-------|------------|-----------------------------|--------|---------|------------|-----------------|---------|-----------|----------------------|------------------------|--------|
| Searc | h Datasets |                             | Search | Clear   |            |                 |         |           |                      |                        |        |
| 0     |            | Dataset Name                |        | Comment | Active     | Status          | # Files | Size      | Avg. Upload<br>Speed | Upload<br>Date         | ID +   |
|       | Control    | Cal_Elmet_PosMode_031816    |        |         | 0          | UPLOAD_COMPLETE | 2       | 117.53 MB | 111.03 kB/s          | 2016-03-18<br>08:11:07 | 178281 |
| 2     | GrapeEx    | ktract_Elmet_PosMode_031816 |        |         | 0          | UPLOAD_COMPLETE | 2       | 38.16 MB  | 111.63 kB/s          | 2016-03-18<br>08:04:04 | 178279 |
| 0     | Vivek_Set  | 2_NegMode_Group2(No)_01251  | 16     |         | 0          | UPLOAD_COMPLETE | 10      | 298.84 MB | 77.95 kB/s           | 2016-01-25<br>11:01:47 | 167581 |
|       |            |                             |        |         |            |                 |         |           |                      |                        |        |
|       |            |                             |        |         |            |                 |         |           |                      |                        |        |
|       |            |                             |        |         |            |                 |         |           |                      |                        |        |

| St               | torage Quota Us<br>85.9% | age (39.80 GB):   | <ol> <li>Select only .mzXML,<br/>.wiff files (More info:</li> <li>After upload is compl<br/>will automatically closed)</li> </ol> | .mzData, mzData.XML, mzML, .netcdf, .cdf, .d,<br>File Formats)<br>ete (reassembled, md5 checked), this window<br>se. |
|------------------|--------------------------|-------------------|----------------------------------------------------------------------------------------------------|----------------------------------------------------------------------------------------------------|
| 🗹 file tree visi | ible                     | file list visible | Dataset Name:                                                                                                    | NewDataset_2016-04-07 Save                                                                                           |
|                  |                          |                   |                                                                                                    | 8                                                                                                    |
|                  |                          |                   |                                                                                                    |                                                                                                    |
|                  |                          |                   |                                                                                                    |                                                                                                    |
|                  |                          |                   | <u>Activate Java.</u>                                                                                                    |                                                                                                    |
|                  |                          |                   |                                                                                                    |                                                                                                    |
|                  |                          |                   |                                                                                                    |                                                                                                    |

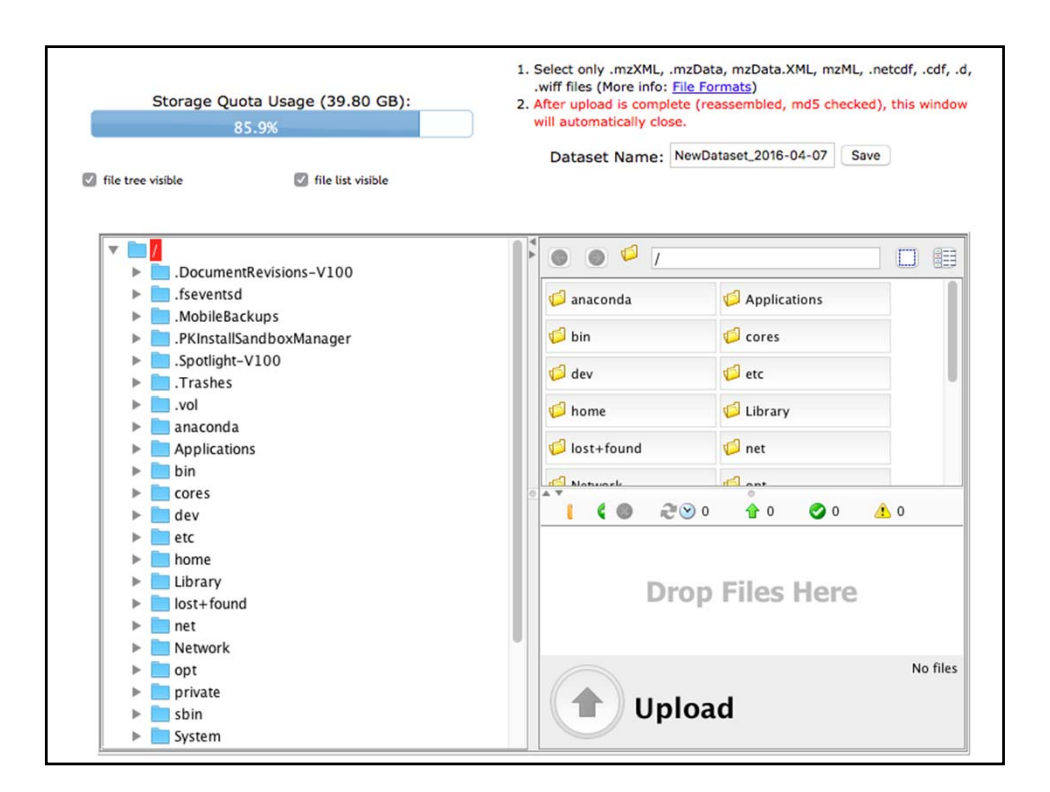

| Storage Quota Usage (39.80 GB):<br>85.9%                                                                                                    | <ol> <li>Select only .mzXML, .mzData, mzData.XML, mzML, .netcdf, .cdf, .<br/>.wiff files (More info: <u>File Formats</u>)</li> <li>After upload is complete (reassembled, md5 checked), this window<br/>will automatically close.</li> </ol>                                           |  |  |  |  |  |  |
|----------------------------------------------------------------------------------------------------|----------------------------------------------------------------------------------------------------|--|--|--|--|--|--|
| ille tree visible                                                                                                    | Dataset Name: NewDataset_2016-04-07 Save                                                                                                    |  |  |  |  |  |  |
| <ul> <li>Trashes</li> <li>vol</li> <li>anaconda</li> <li>Applications</li> <li>bin</li> <li>cores</li> <li>dev</li> <li>etc</li> <li>home</li> <li>Library</li> <li>lost+found</li> <li>net</li> <li>Click here to</li> <li>Network</li> <li>select files</li> <li>private</li> <li>sbin</li> </ul> | //Jesrs/stephenbarnes/Desktop//       NegMode_IR1     1.04 cs     NegMode_IR2     983 M8       NegMode_IR3     976 M8     NegMode_IR3     976 M8       NegMode_NR2     982 M8     NegMode_NR3     989 M8       VegMode_NR2     982 M8     NegMode_NR3     989 M8       Drop Files Here |  |  |  |  |  |  |
| <ul> <li>Ling</li> <li>Ling</li> <li>User Information</li> <li>Users</li> <li>Guest</li> <li>Shared</li> <li>stephenbarnes</li> </ul>                                                                                                    | No files                                                                                                    |  |  |  |  |  |  |

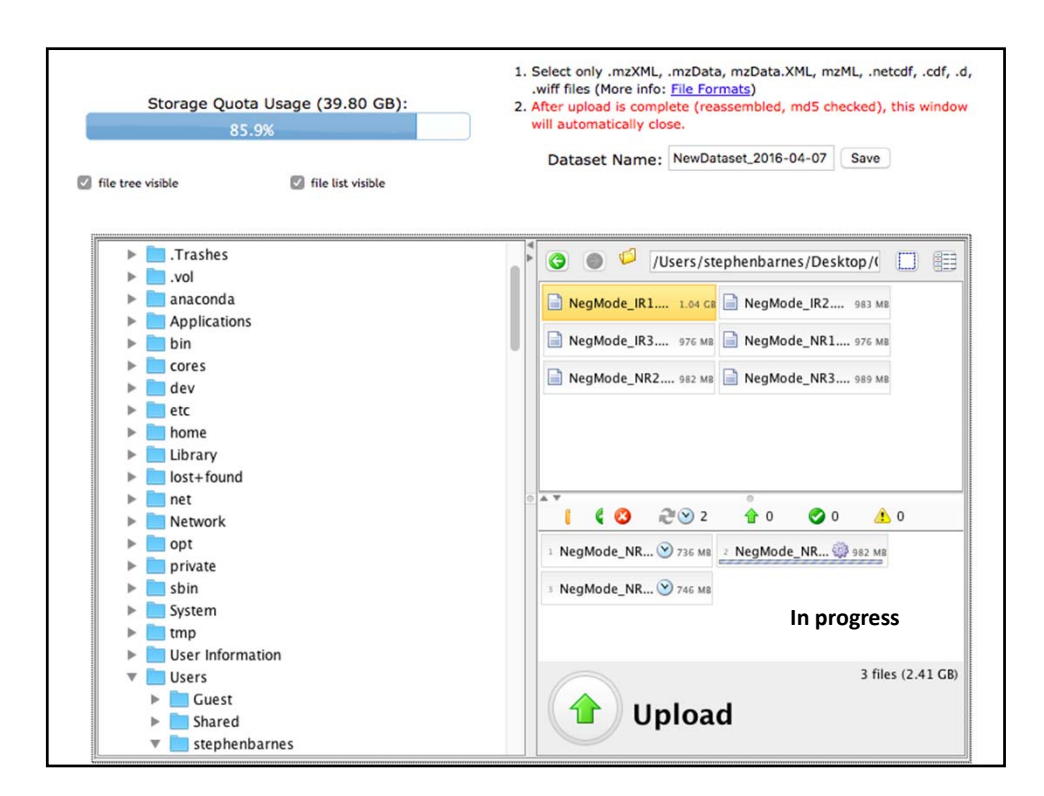

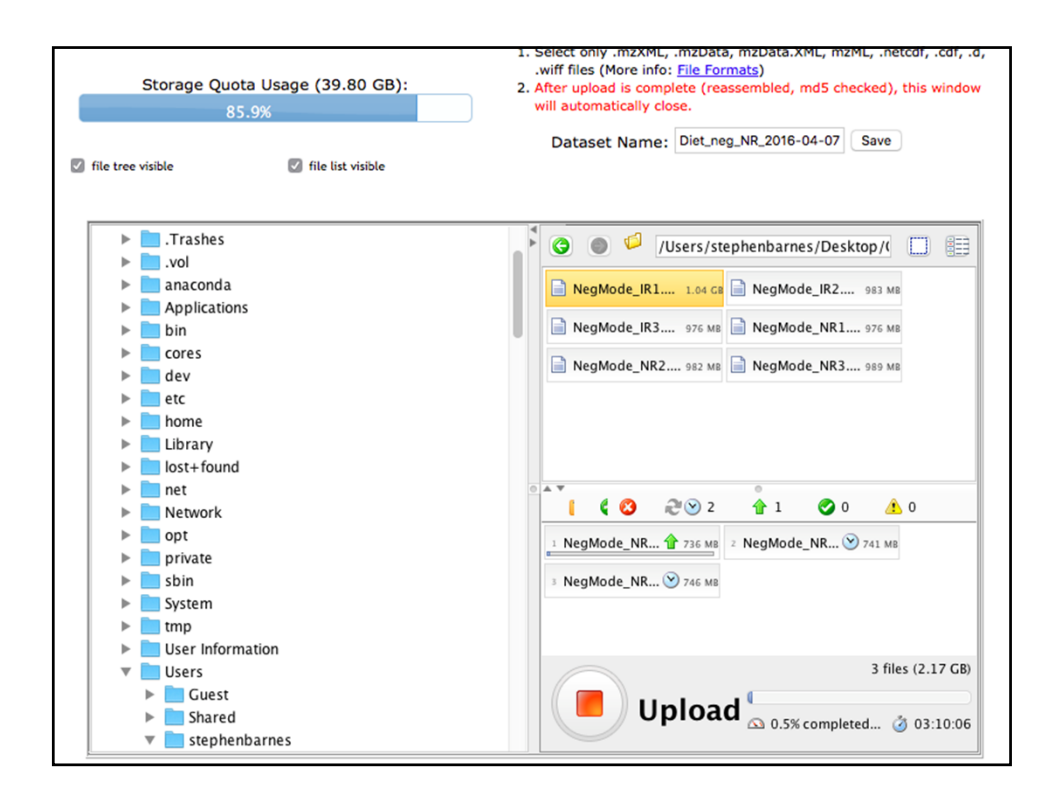

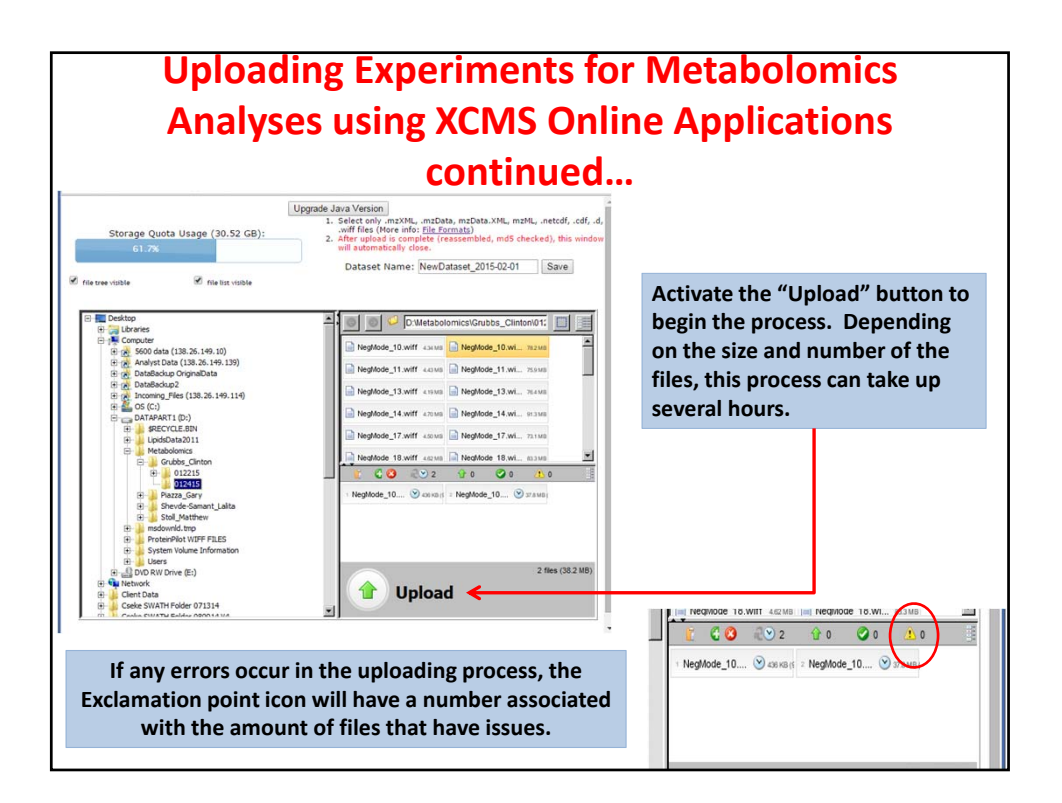

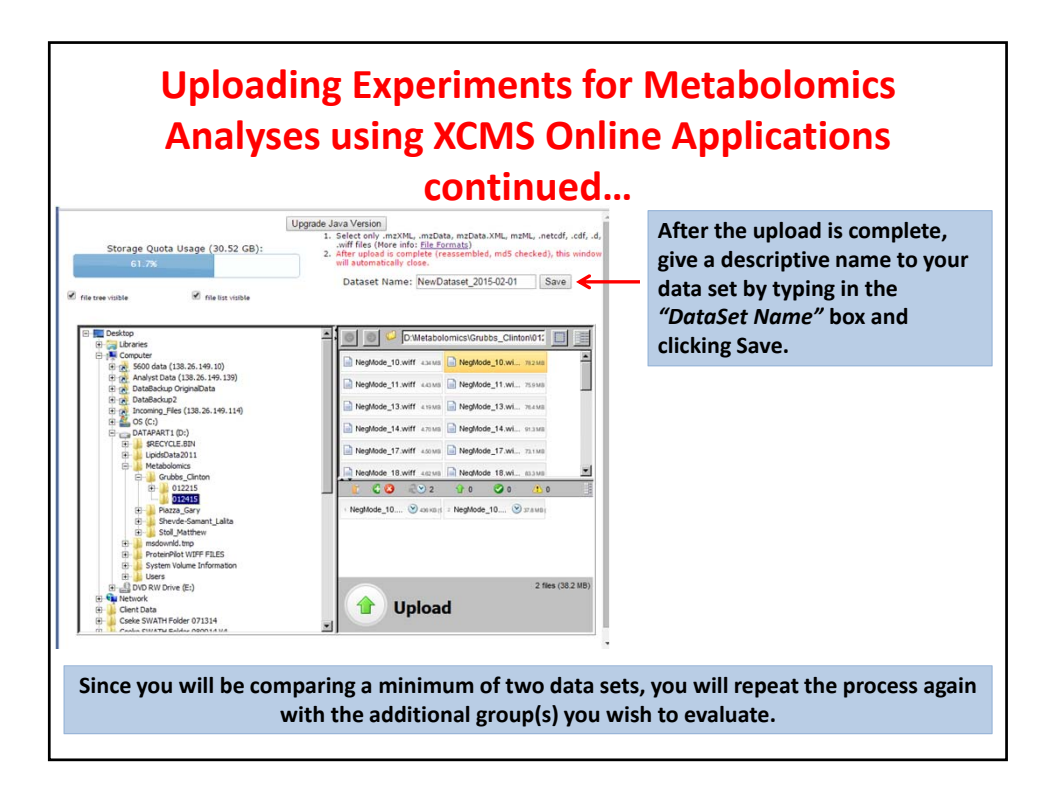

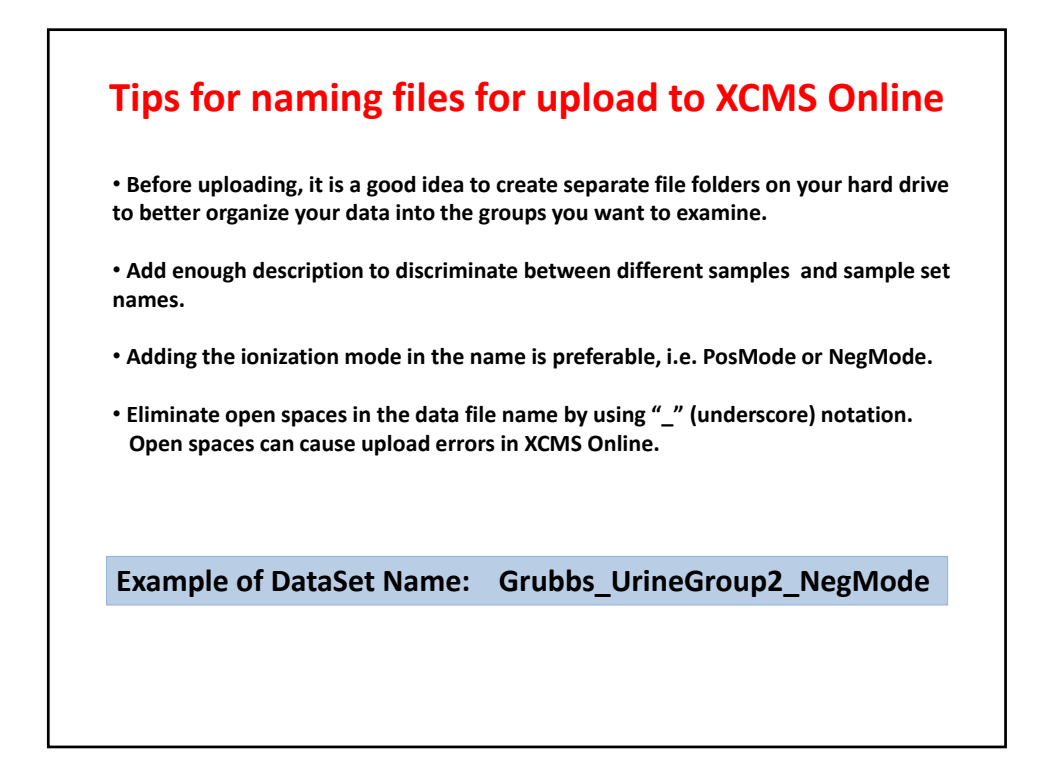

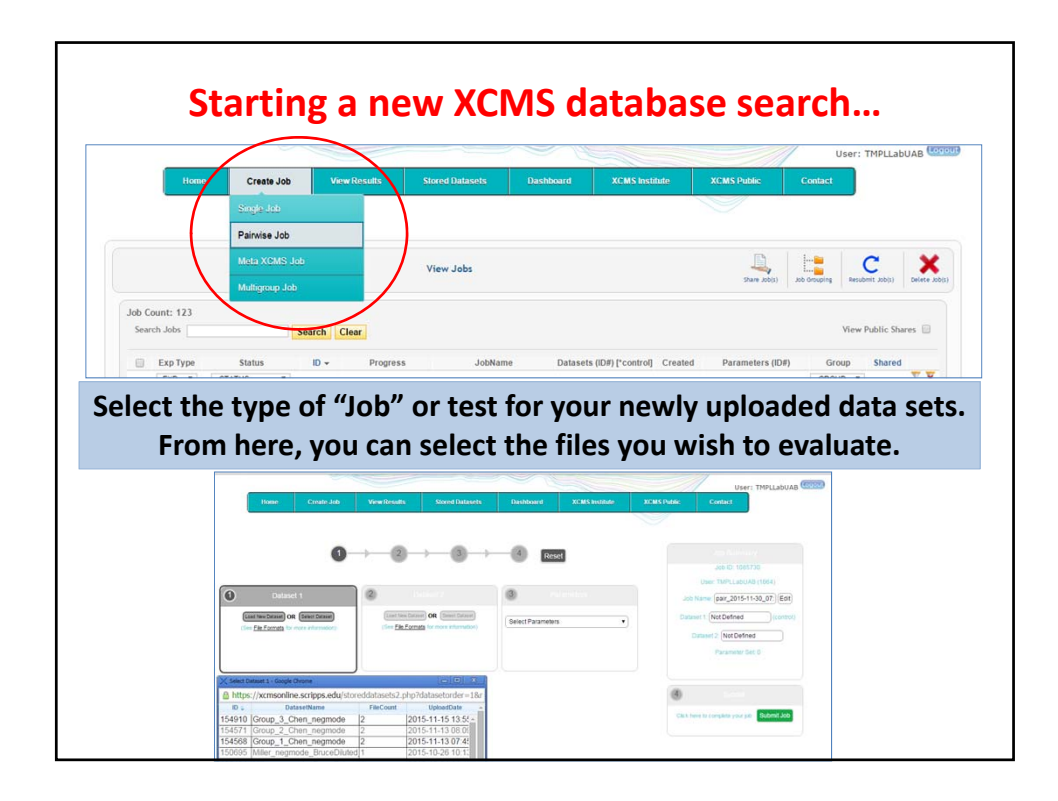

|        |                                       |              |        |               |               |           | User: TN                                                     | PLLabUAB | Logos |
|--------|---------------------------------------|--------------|--------|---------------|---------------|-----------|--------------------------------------------------------------|----------|-------|
|        | Home Create Job View Res              |              |        | Dashboard     | XCMS Institut | te XCL    |                                                              |          |       |
|        |                                       |              |        |               |               |           |                                                              |          |       |
|        |                                       |              |        |               | XCMS Online   |           | Introduction                                                 |          |       |
|        |                                       |              |        |               | METLIN        |           | Automote                                                     | 6        | 2     |
|        |                                       | Stored Datas | ets    |               | Matabolome T  |           | Variableston Toola                                           |          | 2     |
| ataset | Count: 73                             |              |        |               | Metabolomic R |           | Subjected Analysis                                           |          |       |
| Search | h Datasets Search Clear               |              |        |               |               |           |                                                              |          |       |
|        |                                       |              |        |               | Uploa         | id into   | Hannay Analysis                                              | -        |       |
| -      | Dataset Name                          | Comment      | Active | Status        | # Files       | Size      | Stade lectope Analysis                                       |          |       |
| -      | Group_3_Chen_negmode                  |              | 0      | UPLOAD_COMPLE | TE 4          | 116.33 MB | Jub Sharing                                                  | 10       |       |
|        | Group_2_Chen_negmode                  |              | 0      | UPLOAD_COMPLE | 1E 4          | 105.89 MB | Data Upload & Internative<br>Different Table Overview        |          | 1     |
|        | Group_1_Chen_negmode                  |              | 0      | UPLOAD_COMPLE | 3E 4          | 108.69 MB |                                                              | 08       |       |
| -      | Miler negmode BrureExtract 102215     |              | 0      |               | TE 2          | 73.24 MB  | deng zice                                                    | 0.1 X    |       |
|        | McLean SeraNewNonObese PosMode 100815 |              | 0      | UPLOAD COMPLE | TE 6          | 130.60 MB | Man balling the Machinee                                     | 00 ×     |       |
| г      | McLean NewSera Obese PosMode 100815   |              | 0      | UPLOAD COMPLE | TE 6          | 132.38 MB | Setting up XSMS Online<br>Periodicate                        | 94 🗙     |       |
|        | McLeanNew_NonObese_PosMode_100815     |              | 0      | UPLOAD_COMPLE | TE 18         | 368.39 MB | Exporting results &                                          | 80 🗙     |       |
| г      | McLean_NewObese_PosMode_100815        |              | 0      | UPLOAD_COMPLE | TE 16         | 329.23 MB | images from Interactive<br>Modulas                           | 51 🗙     |       |
| Π.     | WaterBlankPos_100215                  |              | 0      | UPLOAD_COMPLE | TE 2          | 40.66 MB  | Account Software S                                           | 86 🗙     |       |
| г      | FruitFly_TestPos                      |              | ۲      | UPLOAD_COMPLE | TE 2          | 51.34 MB  | Strage Space                                                 | 74 🗙     |       |
| -      | SRI_NASA_DosagesGroup_090915          |              | ۲      | UPLOAD_COMPLE | TE 8          | 145.44 MB | Java Uploadar Tutorial                                       | 54 🗙     |       |
| г      | SRI_NASA_ControlGroup_090915          |              | ۲      | UPLOAD_COMPLE | ITE 16        | 291.89 MB | Filtering results from                                       | 37 🗙     |       |
| Г      | Skibola_PosMode_AC_others_081315      |              | 0      | UPLOAD_COMPLE | TE 17         | 306.21 MB | Results Table                                                | 09 🗙     |       |
| п      | Skibola_PosMode_AC_A_081315           |              | ۲      | UPLOAD_COMPLE | TE 16         | 259.66 MB | HTML5 Uploader Tutonal                                       | 90 🗙     |       |
| Г      | Skibola_PosMode_BC_081315             |              | ۲      | UPLOAD_COMPLE | TE 18         | 308.87 MB | Uploading-Chrome Browser<br>Plus In                          | 80 🗙     | 6     |
| Г      | HaleyPosMode_1_071515                 |              | ۲      | UPLOAD_COMPLE | TE 6          | 154.52 MB |                                                              | 28 🗙     |       |
| Г      | HaleyPosMode_2_071515                 |              | 0      | UPLOAD_COMPLE | TE 6          | 162.68 MB | Connection report linking m/z<br>to metabolites names powere | d 19 🗙   | 6     |
| Г      | HaleyPosMode_3_071515                 |              | 0      | UPLOAD_COMPLE | TE 6          | 153.23 MB | of the manufactory brogram                                   | 17 🗙     |       |

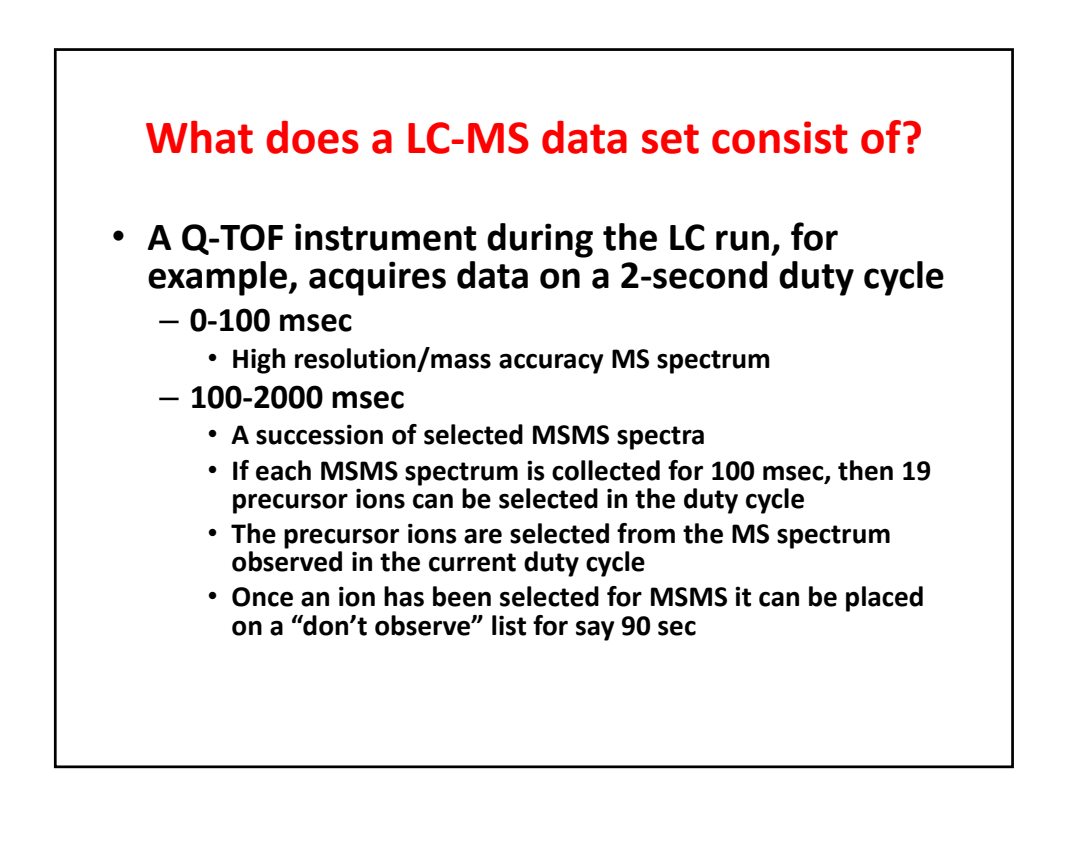

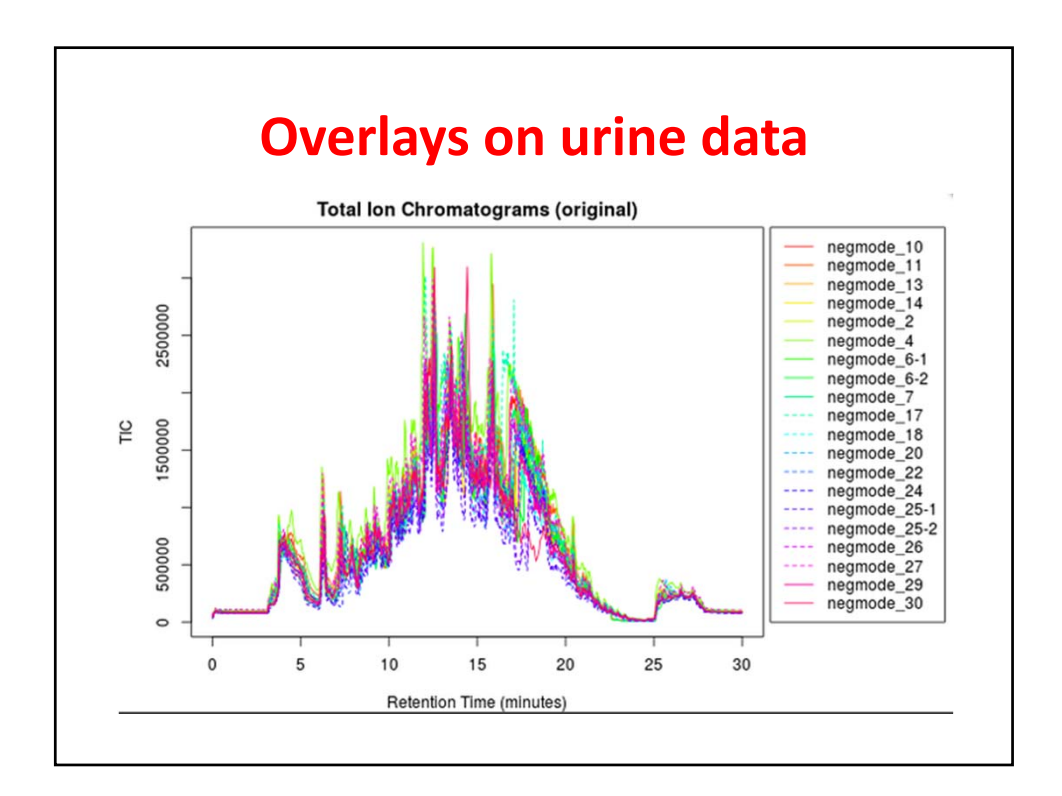

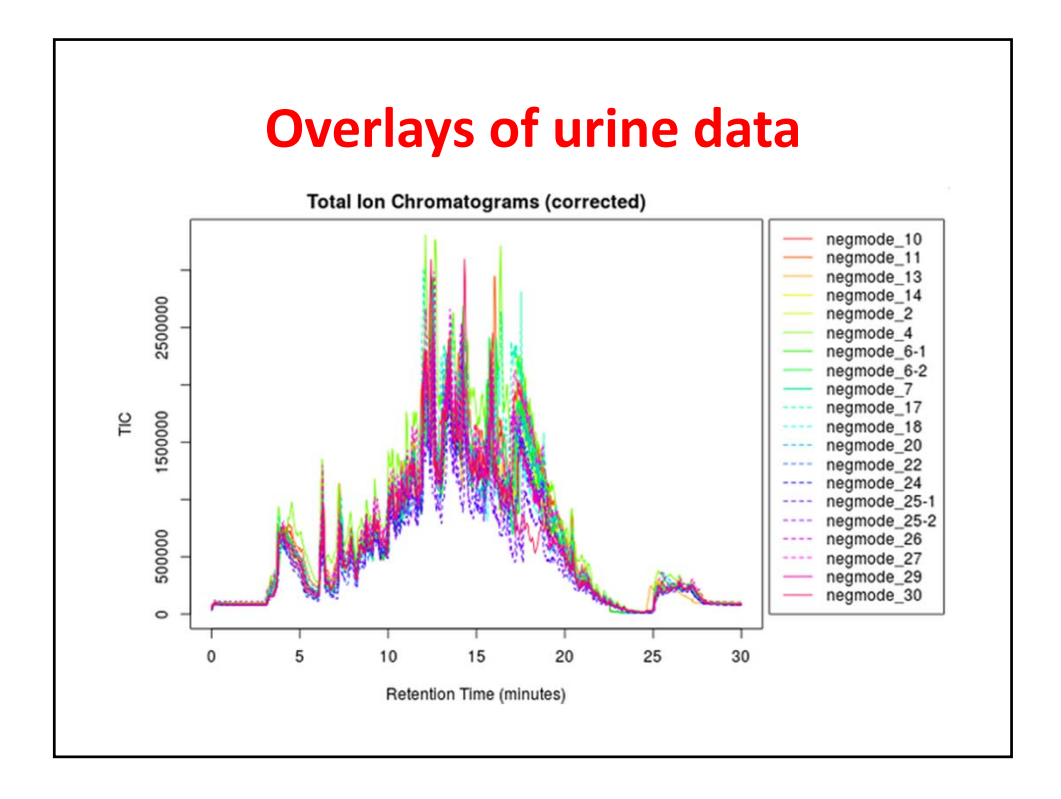

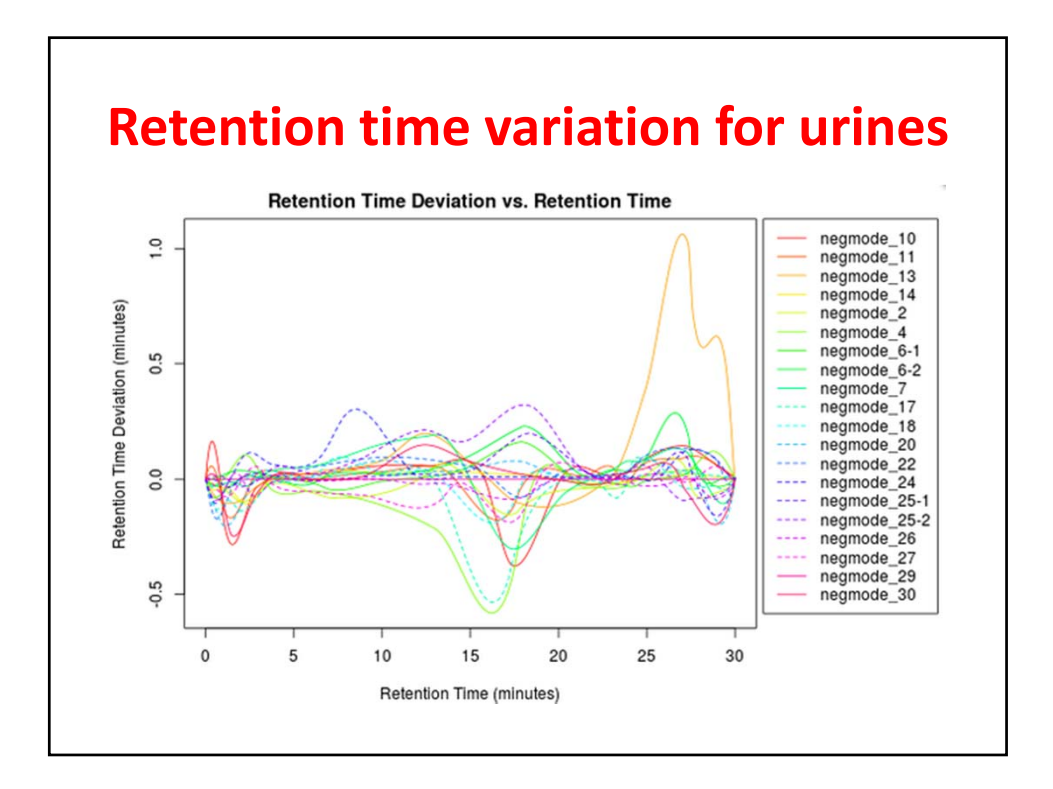

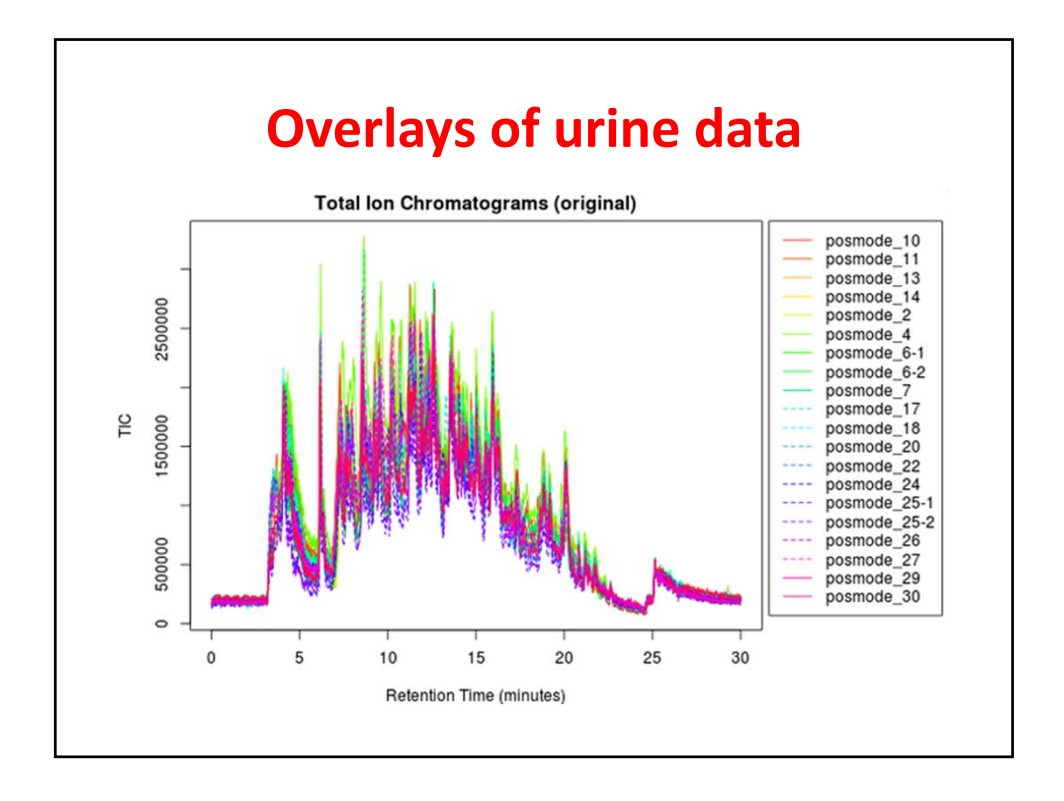

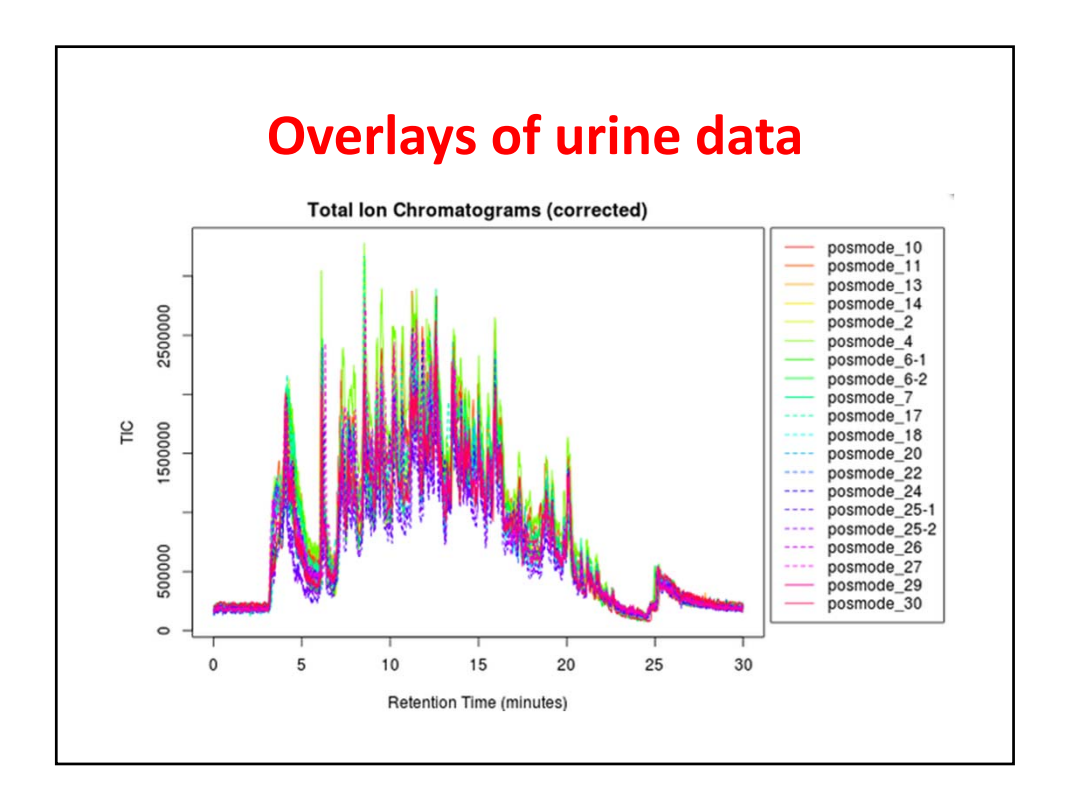

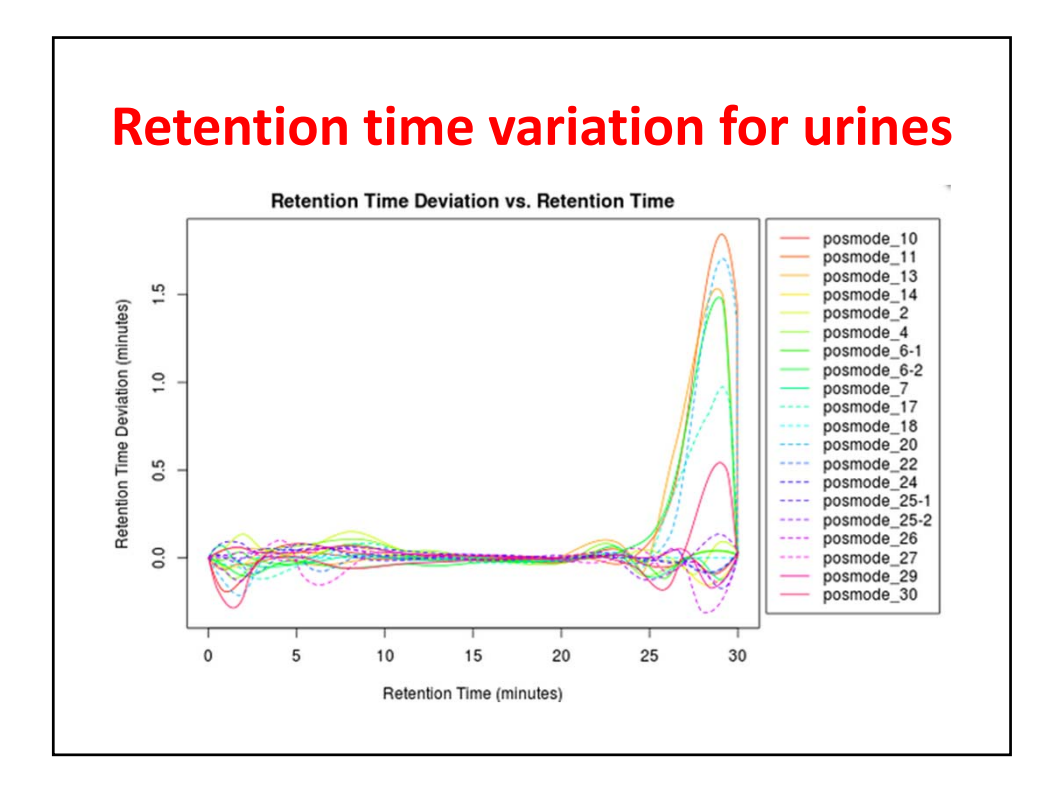

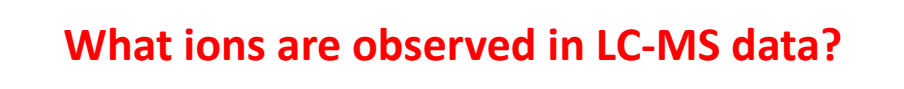

- Ions coming from the biological system being studied
- Ions from compounds introduced into the extract during storage and extraction
- Ions from the solvent used for the chromatography
- Ions from the column material
- Ions from the previous sample that was run